# **Micro-credential Guidelines for Student**

Distance and remote locations are no barriers to your learning journey. IMU e-training Learning Management System (LMS) acts as the main platform where you can access your learning materials at anytime and anywhere.

# How to Log in to Your MiC Course Page

Your micro-credential course can be accessed via <u>https://e-training.imu.edu.my/</u> Let's learn the step.

| Steps                                                            | Description            |
|------------------------------------------------------------------|------------------------|
| Steps<br>STEP 1:<br>Go to https:/ e-<br>training.imu.edu.my<br>/ | <pre>Description</pre> |
|                                                                  |                        |

| STEP 2:<br>Click                               | ← → C @ e-trainingimuedu.my   ← → C @ e-trainingimuedu.my • ★ @ Paused ::   Image: Control in the second second sec |
|------------------------------------------------|----------------------------------------------------------------------------------------------------|
| Login/Register to<br>log in to your<br>course. | LEARN WITHOUT LIMITS<br>There's Always One More Thing to Learn                                                                                                    |
|                                                |                                                                                                    |
|                                                | Browse Our Top Courses                                                                                                    |
| STEP 3:<br>Insert your                         | A topologiere                                                                                                    |
| username and<br>password.                      | LEARN WITHOUT LIMITS<br>There's Always One More Thing to Learn                                                                                                    |
|                                                | Login to your account<br>Don't have an account? Sign up!                                                                                                    |
|                                                |                                                                                                    |
|                                                |                                                                                                    |
|                                                | Brug o Smile Management Management   Even of the Control of the Control         |
|                                                |                                                                                                    |

# Getting to Know The Dashboard

You will land on the Dashboard page when you first log into the portal.

The dashboard is an intuitive way of providing you with details of your course list, system announcements, and links to resource blocks.

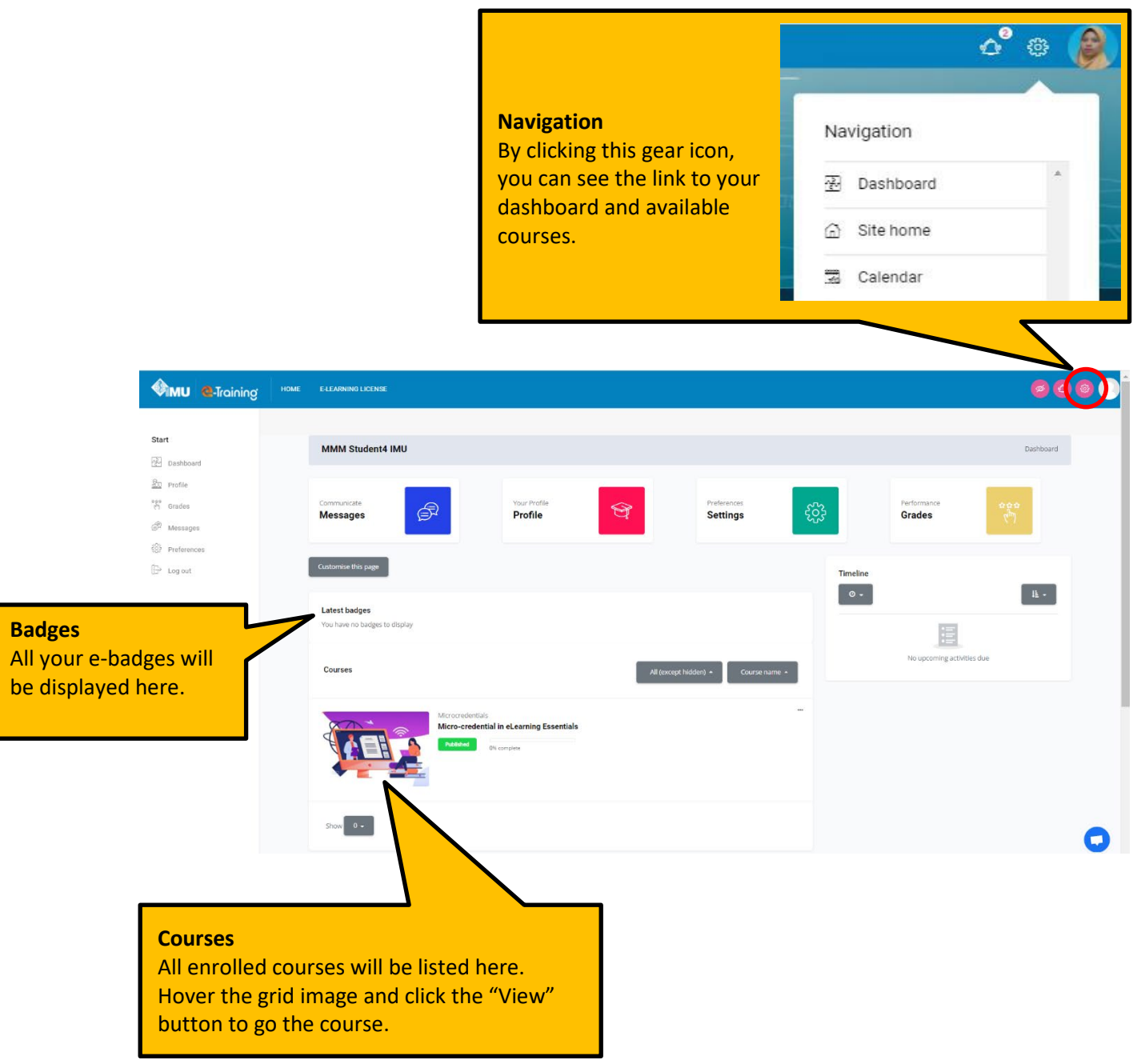

## Getting to Know The Site Home

Site Home page is the front page of e-Training portal.

Let's look at the front page of IMU e-Training portal.

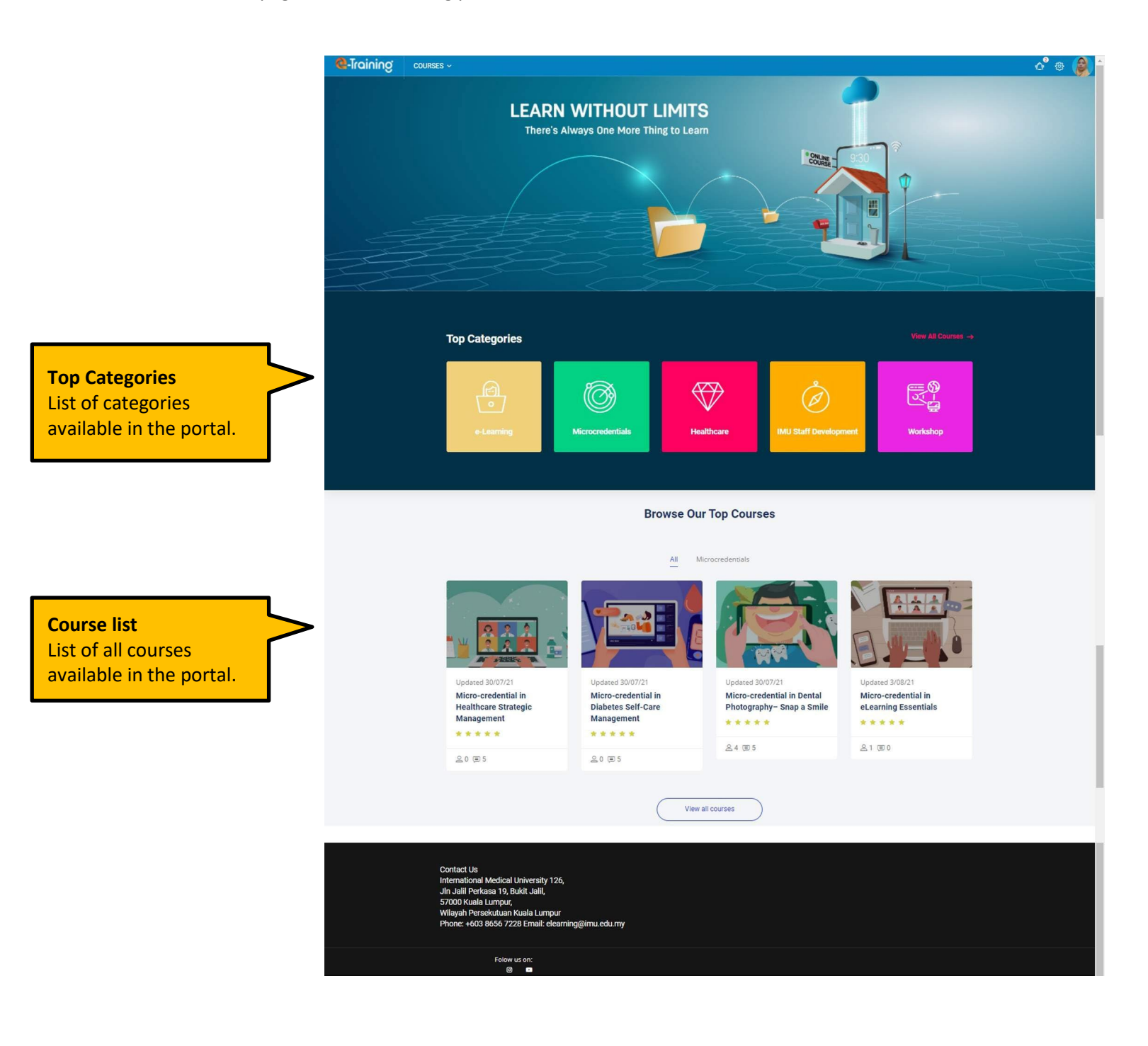

## Getting to Know your MiC Course Page

## **Course Page**

This is the main page of your Micro-credential course.

#### **Completion Progress**

An overall view of progress from all tracked activities. Red indicates incomplete activity, yellow indicates in progress activity, and green indicates completed activity. You can go to any tracked activity by clicking on each square.

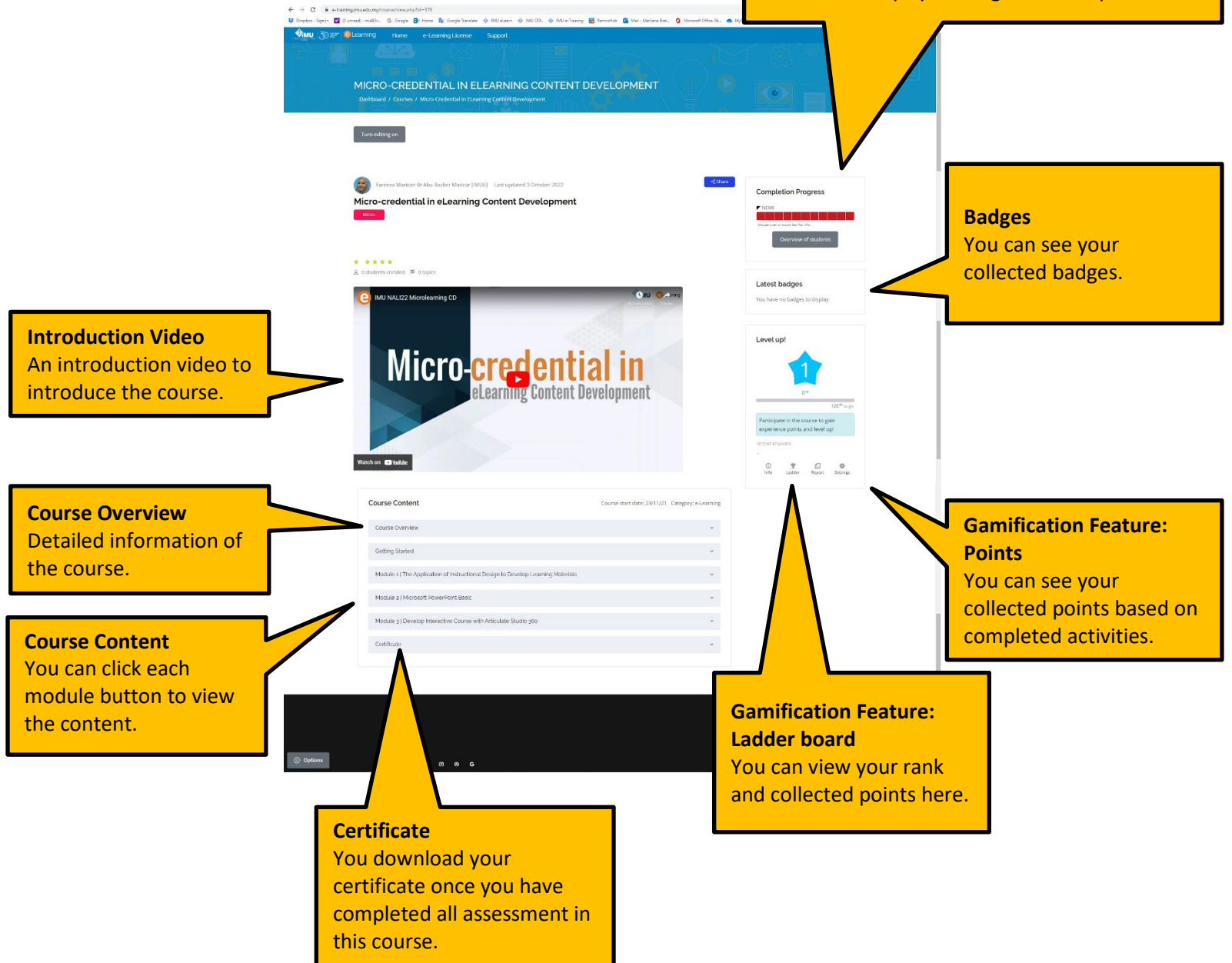

## **Module Completion**

To complete a module, you need to go through the learning material provided and complete all the activities under assessment.

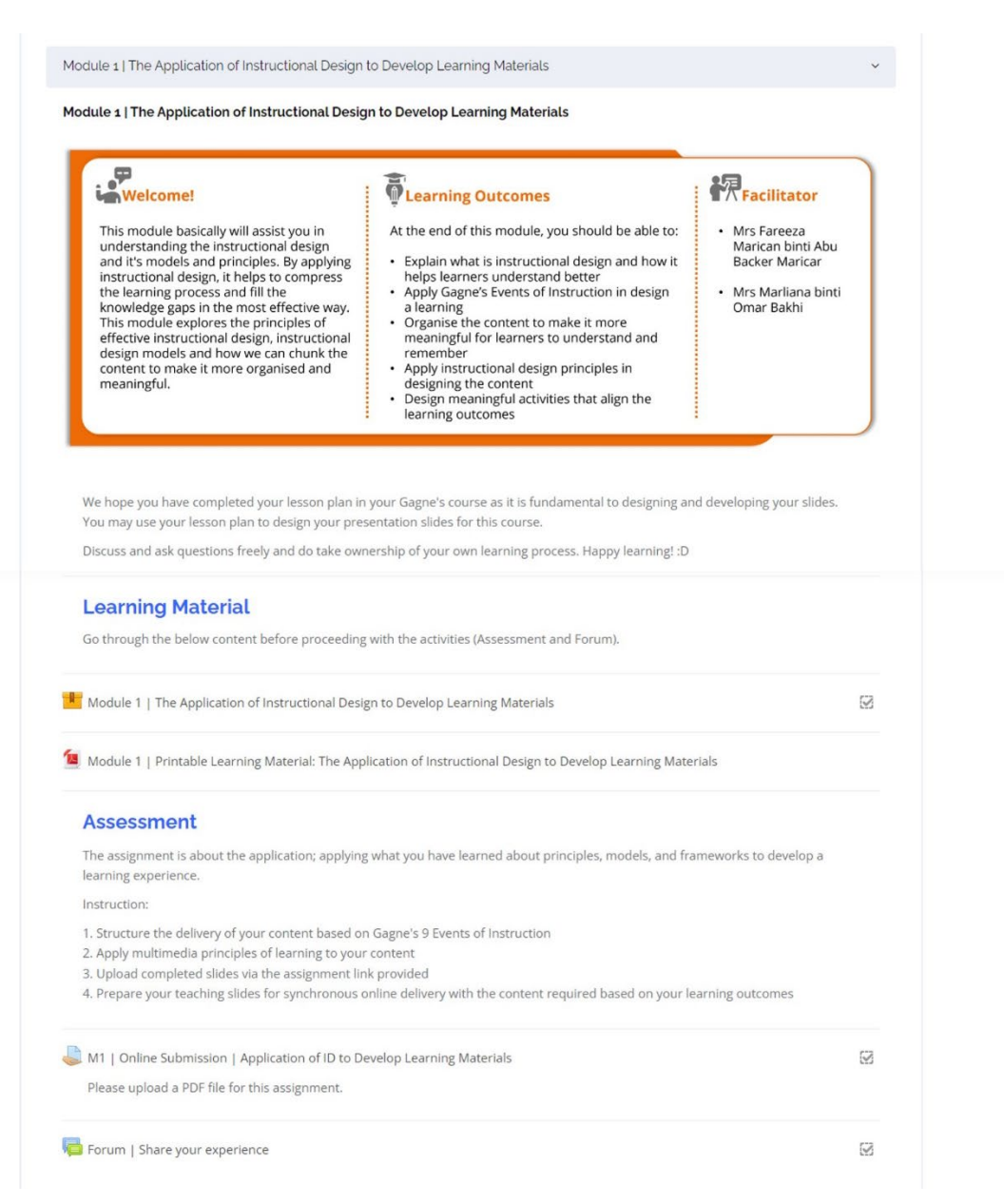

# **Getting Help Online**

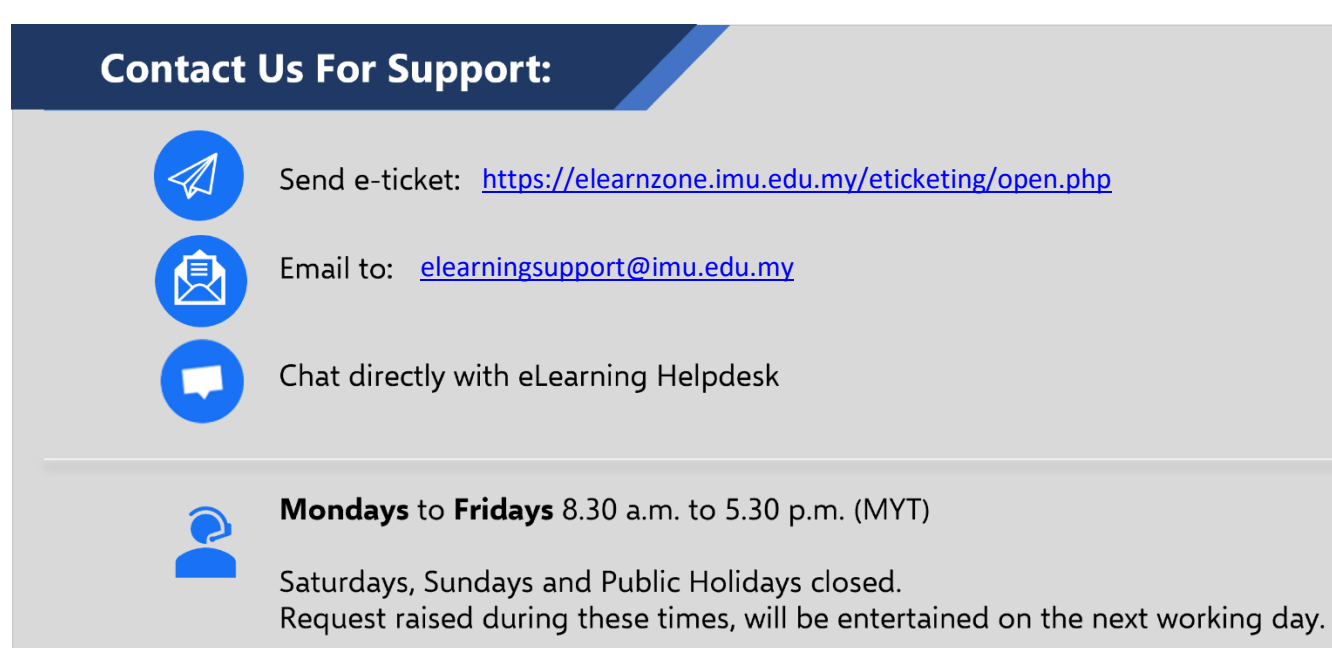